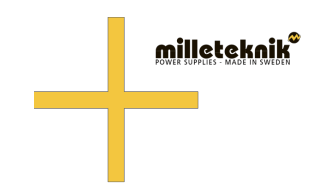

# How The PoE Switch Software Is Accessed

Publication date 2024-08-12

### **Table of Contents**

| 1. | How the software is accessed in the PoE Switch | 3   |
|----|------------------------------------------------|-----|
| 2. | Log in to the PoE switch                       | 6   |
| 3. | Configuration                                  | 8   |
|    | 3.1. System, configuration                     | 8   |
|    | 3.2. Ports, configuration                      | . 9 |
|    | 3.3. VLAN configuration                        | 11  |
|    | 3.4. Aggregation, configuration                | 11  |
|    | 3.5. IGMP Snooping, configuration              | 12  |
|    | 3.6. Mirroring, configuration                  | 13  |
|    | 3.7. LLDP configuration                        | 14  |
|    | 3.8. QoS, configuration                        | 16  |
|    | 3.9. PoE, configuration                        | 17  |
| 4. | Monitoring                                     | 18  |
|    | 4.1. Statistics, overview                      | 18  |
|    | 4.2. Statistics, detailed                      | 19  |
|    | 4.3. IGMP status                               | 20  |
|    | 4.4. LLDP statistics                           | 21  |
|    | 4.5. LLDP table                                | 22  |
|    | 4.6. Ping                                      | 23  |
| 5. | Maintenance                                    | 24  |
|    | 5.1. Reboot                                    | 24  |
|    | 5.2. Factory reset                             | 25  |
|    | 5.3. Upload new software                       | 26  |
|    | 5.4. Load and save configuration file          | 28  |
|    | 5.5. Sign out                                  | 29  |
| 6. | About this information                         | 29  |

# 1. HOW THE SOFTWARE IS ACCESSED IN THE POE SWITCH

This section shows how to log in to the switch's configuration web page.

To configure the software in the switch, the correct IP address needs to be set on the computer.

Access to the switch's software is through a browser, (such as: Chrome, Edge, Firefox, etc.).

Follow the steps to access the switch's settings.

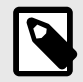

### NOTE

The settings shown are settings for PC, (Windows 7 - Windows 11). Windows and names may vary between different versions of Windows. Unfortunately, we cannot provide support for settings of your computer.

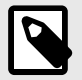

### NOTE

IP address of the switch (factory setting): 192.168.2.1

Password (factory setting): admin

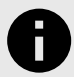

#### NOTICE

The address of the PoE switch is: **192.168.2.1** and username and password are: **admin/admin** The IP address in the switch is static (fixed) and therefore the computer's IP address and subnet mask must be <u>static</u>.

1. Open settings and go to Network and Internet -> Advanced network settings. Open more network card options.

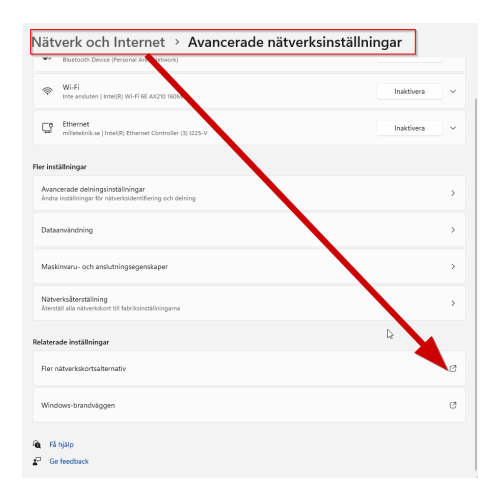

2. A Network Connections window will appear showing all available network connections on the computer. Double-click the network connection you use to connect to the switch.

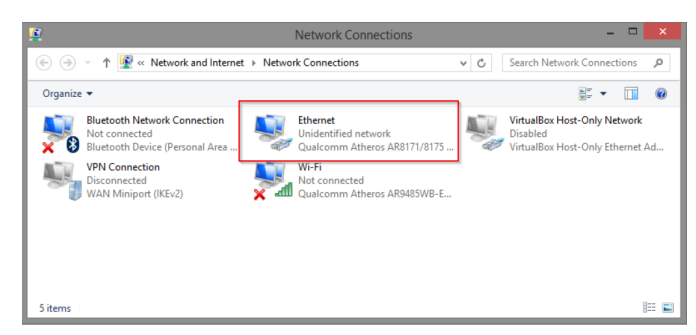

3. Ethernet status window appears. Click the button **Characteristics** as shown in the figure below.

| ų              | Ethernet Sta | atus              | × |
|----------------|--------------|-------------------|---|
| General        |              |                   |   |
| Connection     |              |                   | - |
| IPv4 Connectiv | rity:        | No network access |   |
| IPv6 Connectiv | rity:        | No network access |   |
| Media State:   |              | Enabled           |   |
| Duration:      |              | 00:03:17          |   |
| Speed:         |              | 1.0 Gbps          |   |
| Details        |              |                   |   |
| Activity       |              |                   | - |
|                | Sent — 📕     | Received          |   |
| Bytes:         | 81,247       | 234,299           |   |
| Properties     | Disable      | Diagnose          |   |
|                |              | Close             |   |

4. Double-click: Internet Protocol Version 4 (TCP / IPv4).

| Netwo           | rking                      | Et<br>Sharing                                                | hernet P                                                  | ropertie                                                          | 5                           |            |   |
|-----------------|----------------------------|--------------------------------------------------------------|-----------------------------------------------------------|-------------------------------------------------------------------|-----------------------------|------------|---|
| Conn            | ect us                     | sing:                                                        |                                                           |                                                                   |                             |            |   |
| £               | Qua                        | lcomm Ather                                                  | os AR8171.                                                | /8175 PCI-8                                                       | E Gigabit Eth               | nemet      |   |
|                 |                            |                                                              |                                                           |                                                                   | <u>C</u> onfig              | gure       | Ĺ |
| This            | conne                      | ection uses th                                               | ne following                                              | items:                                                            |                             |            |   |
|                 | -A- Li<br>-A- Li<br>-A- Li | icrosoft LLD<br>nk-Layer Top<br>nk-Layer Top<br>ternet Proto | P Protocol I<br>pology Disc<br>pology Disc<br>col Version | Driver<br>Divery Mapp<br>Divery Resp<br>CTCP (IPv)<br>4 (TCP/IPv) | er I/O Drive<br>onder       | r          |   |
|                 | l <u>n</u> sta             | əl                                                           | Unins                                                     | tall                                                              | Prope                       | rties      | ĺ |
| De              | scriptio                   | on                                                           |                                                           |                                                                   |                             |            | ì |
| Tr<br>wie<br>ac | ansmis<br>de are<br>ross d | ssion Control<br>a network p<br>liverse interc               | Protocol/In<br>rotocol that<br>onnected n                 | ternet Proto<br>provides co<br>etworks.                           | ocol. The de<br>mmunication | fault<br>n |   |
|                 |                            |                                                              |                                                           |                                                                   |                             |            |   |

5. Set the computer's IP address and subnet mask as shown in the figure below. By default, the product's IP address be 192.168.2.1. You can set any IP address as long as it is not the same as your switch's IP address and is in the same network segment as your switch's IP address. Press on OK to apply the TCP/IPv4 settings you just made. Now you can connect to your switch using a web browser (Chrome, Edge or Firefox).

| Internet Protocol Version                                                                                             | 4 (TCP/IPv4) Properties                                             |
|----------------------------------------------------------------------------------------------------|---------------------------------------------------------------------|
| General                                                                                                    |                                                                     |
| You can get IP settings assigned autom<br>this capability. Otherwise, you need to<br>for the appropriate IP settings. | atically if your network supports<br>ask your network administrator |
| O <u>O</u> btain an IP address automatical                                                                            | y                                                                   |
| • Use the following IP address:                                                                                       |                                                                     |
| IP address:                                                                                                    | 192 . 168 . 2 . 33                                                  |
| Subnet mask:                                                                                                    | 255.255.255.0                                                       |
| Default gateway:                                                                                                    |                                                                     |
| Obtain DNS server address autom                                                                                       | atically                                                            |
| Use the following DNS server addr                                                                                     | esses:                                                              |
| Preferred DNS server:                                                                                                 | 8.8.8.8                                                             |
| Alternate DNS server:                                                                                                 | · · ·                                                               |
| Validate settings upon exit                                                                                           | Ad <u>v</u> anced                                                   |
|                                                                                                    | OK Cancel                                                           |

6. Connect an RJ-45 cable and connect to the PoE switch.

# 2. LOG IN TO THE POE SWITCH

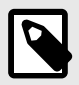

### NOTE

IP address of the switch (factory setting): 192.168.2.1

Password (factory setting): admin

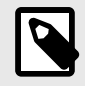

### NOTE

If you get a warning that the page is not secure/the connection is not private, click "advanced" and then "continue".

- 1. Start the browser on your computer.
- 2. Login to PoE switch.

| 1                      | 2 3                            |
|------------------------|--------------------------------|
| 🌋 🍘 🗖 🗋 10 Parts Giga  | bit Switch > +                 |
| ← C ▲ Ej säker 192     | .168.2.1                       |
|                        |                                |
| Configuration          | Please enter password to login |
| Monitoring             |                                |
| Maintenance            | Apply                          |
| 4                      |                                |
| 🔹 10 🗖 🗋 10 Ports Giga | bit Switch × +                 |
| ← C ▲ Ej säker   192   | .168.2.1                       |
|                        |                                |
|                        |                                |
| Configuration          | Password Successfully Entered  |
| Monitoring             |                                |
| Maintenance            |                                |

#### Table 1. Log in to the switch.

+

| Number | Explanation                               |
|--------|-------------------------------------------|
| 1      | IP address of the PoE switch: 192.168.2.1 |
| 2      | Password: admin                           |
| 3      | Apply = Ok                                |
| 4      | Menu in the PoE switch                    |

# 3. CONFIGURATION

### 3.1. System, configuration

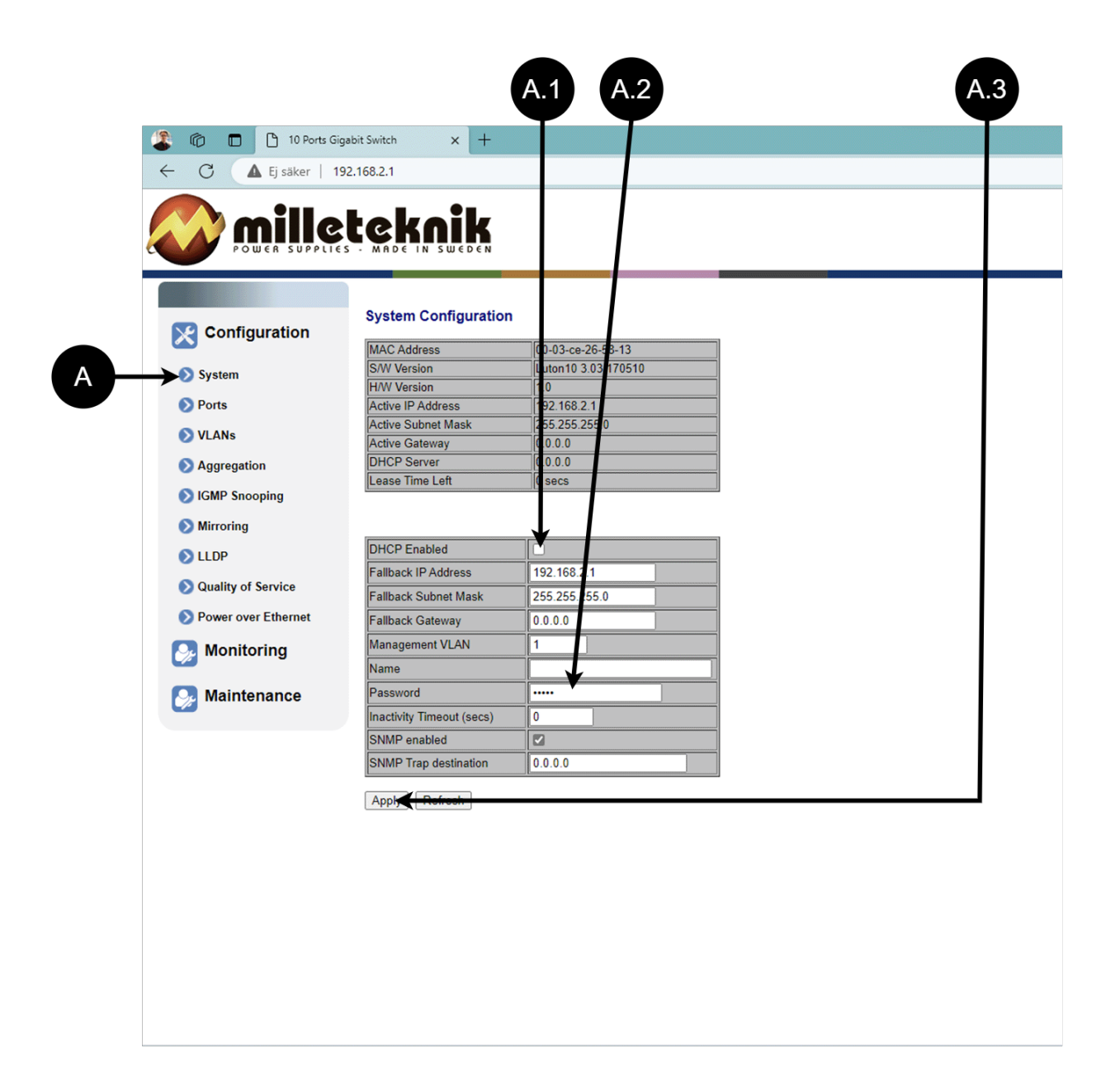

+

#### Table 2. System, configuration.

| Letter, number | Explanation                                                                  |
|----------------|------------------------------------------------------------------------------|
| А              | PoE switch system configuration page                                         |
| A.1            | Tick here if you are going to use DHCP, see warning below.                   |
| A.2            | Changes the factory default password, (admin).                               |
| A.3            | If you have made any changes, you need to click "Apply" to save the changes. |

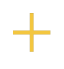

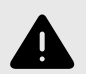

### WARNING

The settings on this page normally do not need to be changed. Only change the settings if you absolutely know what you are doing.

Factory reset the PoE device if it does not behave as expected after adjusting settings on this page.

### 3.2. Ports, configuration

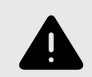

### WARNING

The settings on this page normally do not need to be changed. Only change the settings if you absolutely know what you are doing.

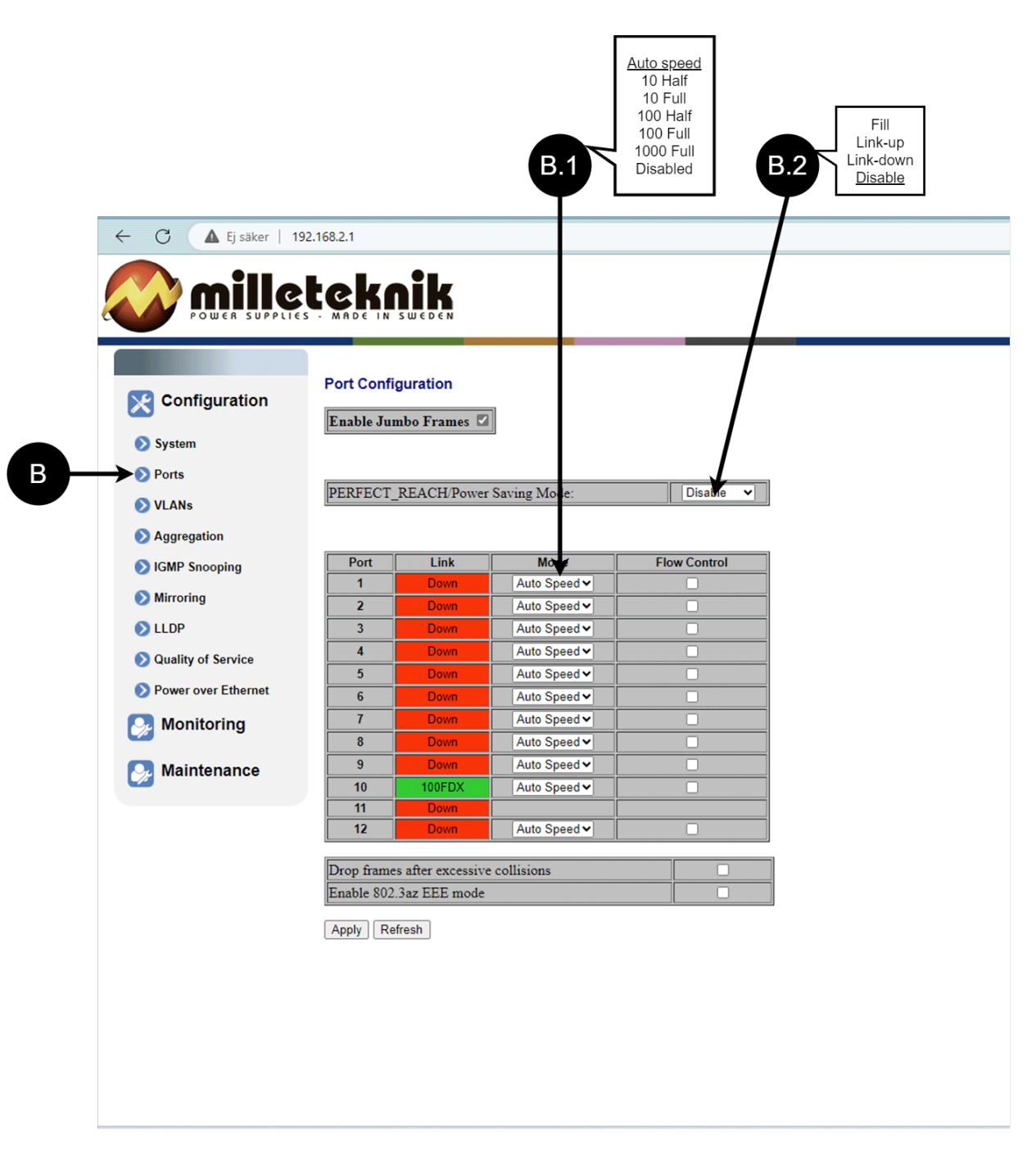

+

#### Table 3. Ports, configuration.

| Letter, number | Explanation                                                                                    |
|----------------|------------------------------------------------------------------------------------------------|
| В              | Gates                                                                                          |
| B.1            | This setting normally does not need to be changed. Select the speed of the PoE switch's ports. |
| B.2            | This setting normally does not need to be changed.                                             |

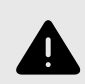

+

### WARNING

The settings on this page normally do not need to be changed. Only change the settings if you absolutely know what you are doing.

Factory reset the PoE device if it does not behave as expected after adjusting settings on this page.

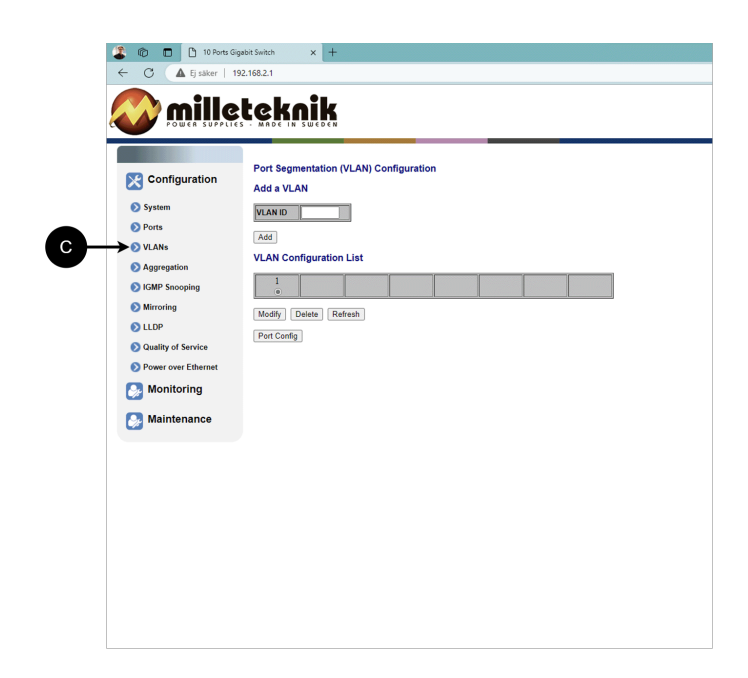

C: Configuration of Virtual LAN.

3.4. Aggregation, configuration

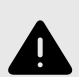

#### WARNING

The settings on this page normally do not need to be changed. Only change the settings if you absolutely know what you are doing.

| System Normal   Ports Group 1   VLANs Group 2   Aggregation Group 3   IGMP Snooping Group 4   Mirroring Group 5   Quality of Service Group 7   Power over Ethernet   Monitoring   Apply   Refresh                                                                                                    | System Normal   Ports   VLANs   Aggregation   Group 1   Group 3   Group 4   Corup 5   Corup 6   Corup 7   Corup 8   Corup 8   Corup 8   Monitoring   Maintenance             | Configuration       | Group\Port | 1       | 2  | 3       | 4 | 5       | 6 | 7 | 8       | 9       | 10      | 11 | 12 |  |
|----------------------------------------------------------------------------------------------------|----------------------------------------------------------------------------------------------------|---------------------|------------|---------|----|---------|---|---------|---|---|---------|---------|---------|----|----|--|
| PortsGroup 1Group 2Group 2Group 2Group 3Group 3Group 3Group 3Group 3Group 3Group 3Group 4Group 3Group 4Group 5Group 5Group 5Group 5Group 6Group 6Group 6Group 6Group 6Group 6Group 7Group 7 | Ports Group 1   VLANs Group 2   Aggregation Group 3   IGMP Snooping Group 5   Mirroring Group 6   Oulity of Service Group 8   Power over Ethernet   Monitoring   Maintenance | 🔊 System            | Normal     | •       |    |         | ۰ | ۰       |   | • |         |         |         |    |    |  |
| VLANs Group 2   Aggregation   IGMP Snooping   Group 4   Group 5   Group 6   Group 6   Group 7   Group 8   Group 8   Group 8   Group 8   Apply                                                                                                    | VLANs Group 2   Aggregation   IGMP Snooping   Group 4   Group 5   Group 6   Ouality of Service   Power over Ethernet   Monitoring   Apply   Refresh                          | Ports               | Group 1    | $\circ$ | 0  | $\circ$ | 0 | $\circ$ | 0 | 0 | $\circ$ | $\circ$ | $\circ$ | 0  | 0  |  |
| Aggregation Group 3   IGMP Snooping   Mirroring   Group 5   Group 6   Group 7   Group 7   Group 8   Group 8   Group 8   Group 8   Apply   Refresh                                                                                                    | Aggregation   IGMP Snooping   Mirroring   Group 5   Group 6   Group 7   Group 8   Group 8   Group 8   Monitoring   Apply Refresh                                             | 📎 VLANs             | Group 2    | ۰       | ۲  | ۰       | ٠ | ۲       | • | ۰ | ۰       | ۲       | ۰       | ۲  | ۲  |  |
| IGMP Snooping   Mirroring   Group 5   Group 6   Group 6   Group 7   Group 7   Group 8   Ower over Ethernet   Monitoring   Apply   Refresh                                                                                                    | IGMP Snooping   Mirroring   Croup 5   Group 6   Group 7   Group 8   Coulity of Service   Power over Ethernet   Monitoring     Apply   Refresh                                | Aggregation         | Group 3    | ۲       | ۲  | ۲       | ۲ | ۲       | ۰ | ۲ | ۲       | ۰       | ۰       | ۰  |    |  |
| Mirroring Group 5   LLDP Group 6   Quality of Service Group 7   Power over Ethernet Group 8   Monitoring Apply Refresh                                                                                                    | Mirroring   Croup 6   Quality of Service   Power over Ethernet   Monitoring   Apply   Refresh                                                                                | IGMP Snooping       | Group 4    | ۰       | ۰  | ۲       | ۲ | ۲       | ۰ | ۰ | ۲       | ۲       | ۰       |    |    |  |
| LLDP   Quality of Service   Power over Ethernet   Monitoring   Apply   Refresh                                                                                                    | LLDP   Quality of Service   Power over Ethernet   Monitoring   Apply Refresh                                                                                                 | 🔊 Mirroring         | Group 5    | ۰       | ۰  | ۲       | ۲ | ۰       | ۰ | ۰ | ۲       | ۲       | ۰       |    |    |  |
| Quality of Service     Group 7       Power over Ethernet     Group 8       Monitoring     Apply Refresh                                                                                                    | Quality of Service   Power over Ethernet   Monitoring   Apply   Refresh                                                                                                    | 🔊 LLDP              | Group 6    |         | ۰  | ۰       | ۰ |         | ۰ | ۰ | ۰       |         | ۰       |    |    |  |
| Power over Ethernet     Group 8       Monitoring     Apply Refresh       Maintenance                                                                                                    | Power over Ethernet   Monitoring   Apply   Refresh                                                                                                    | Quality of Service  | Group 7    | •       | ۲  | ۲       | ۲ | ۰       |   | ۲ | ۰       |         |         |    |    |  |
| Monitoring Apply Refresh<br>Maintenance                                                                                                    | Monitoring Apply Refresh<br>Maintenance                                                                                                    | Power over Ethernet | Group 8    | ۲       | ۲  | ۰       | • | ۰       | ۲ | ۲ |         | ۲       | ۰       | ۲  |    |  |
| Maintenance                                                                                                    | Maintenance                                                                                                    | 🦻 Monitoring        | Apply      | efres   | sh |         |   |         |   |   |         |         |         |    |    |  |
|                                                                                                    |                                                                                                    | 🦻 Maintenance       |            |         |    |         |   |         |   |   |         |         |         |    |    |  |
|                                                                                                    |                                                                                                    |                     |            |         |    |         |   |         |   |   |         |         |         |    |    |  |
|                                                                                                    |                                                                                                    |                     |            |         |    |         |   |         |   |   |         |         |         |    |    |  |
|                                                                                                    |                                                                                                    |                     |            |         |    |         |   |         |   |   |         |         |         |    |    |  |
|                                                                                                    |                                                                                                    |                     |            |         |    |         |   |         |   |   |         |         |         |    |    |  |
|                                                                                                    |                                                                                                    |                     |            |         |    |         |   |         |   |   |         |         |         |    |    |  |

D: Load balancing between the ports.

3.5. IGMP Snooping, configuration

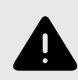

### WARNING

The settings on this page normally do not need to be changed. Only change the settings if you absolutely know what you are doing.

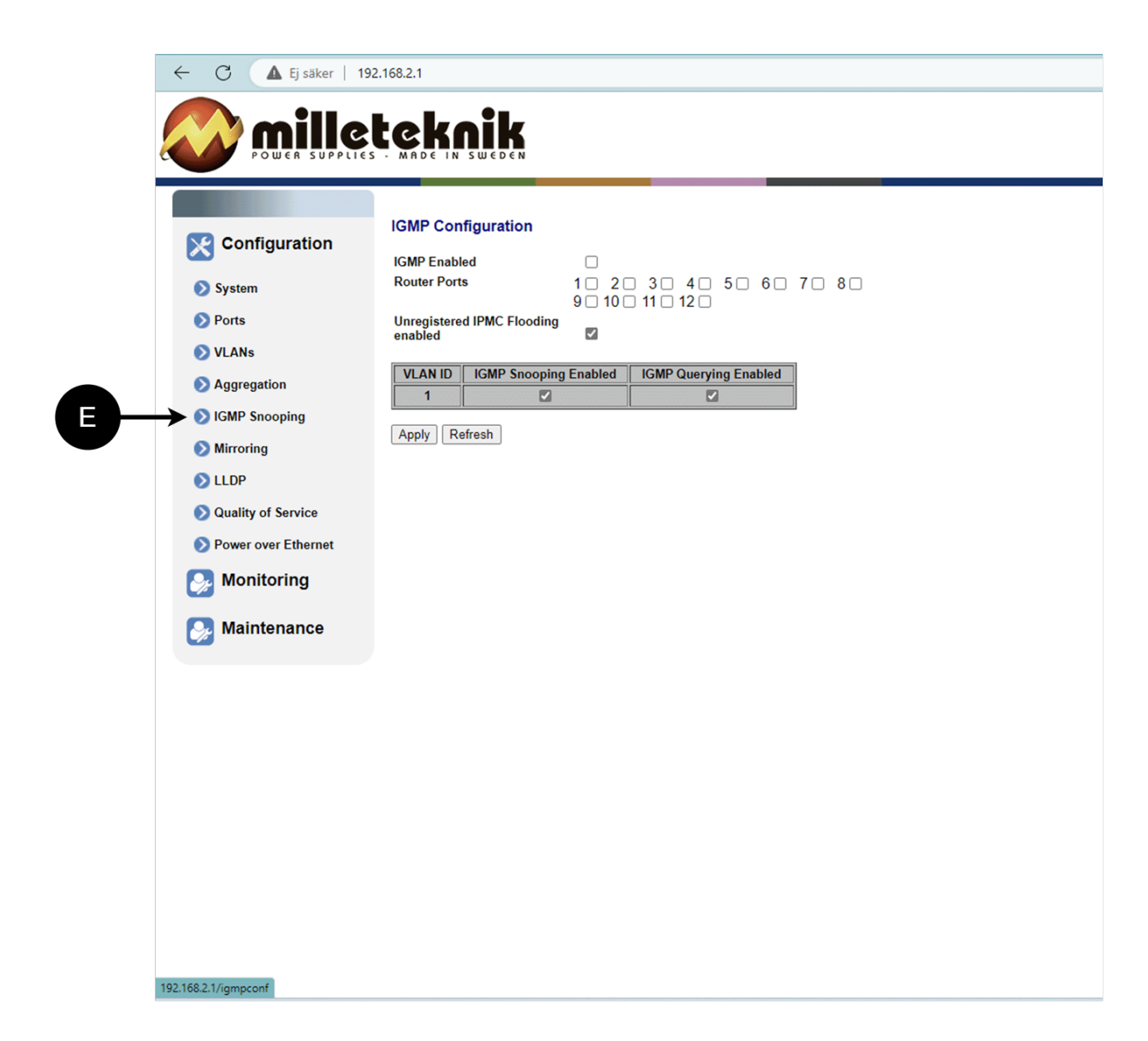

E: Switch that controls reception.

### 3.6. Mirroring, configuration

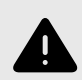

+

### WARNING

The settings on this page normally do not need to be changed. Only change the settings if you absolutely know what you are doing.

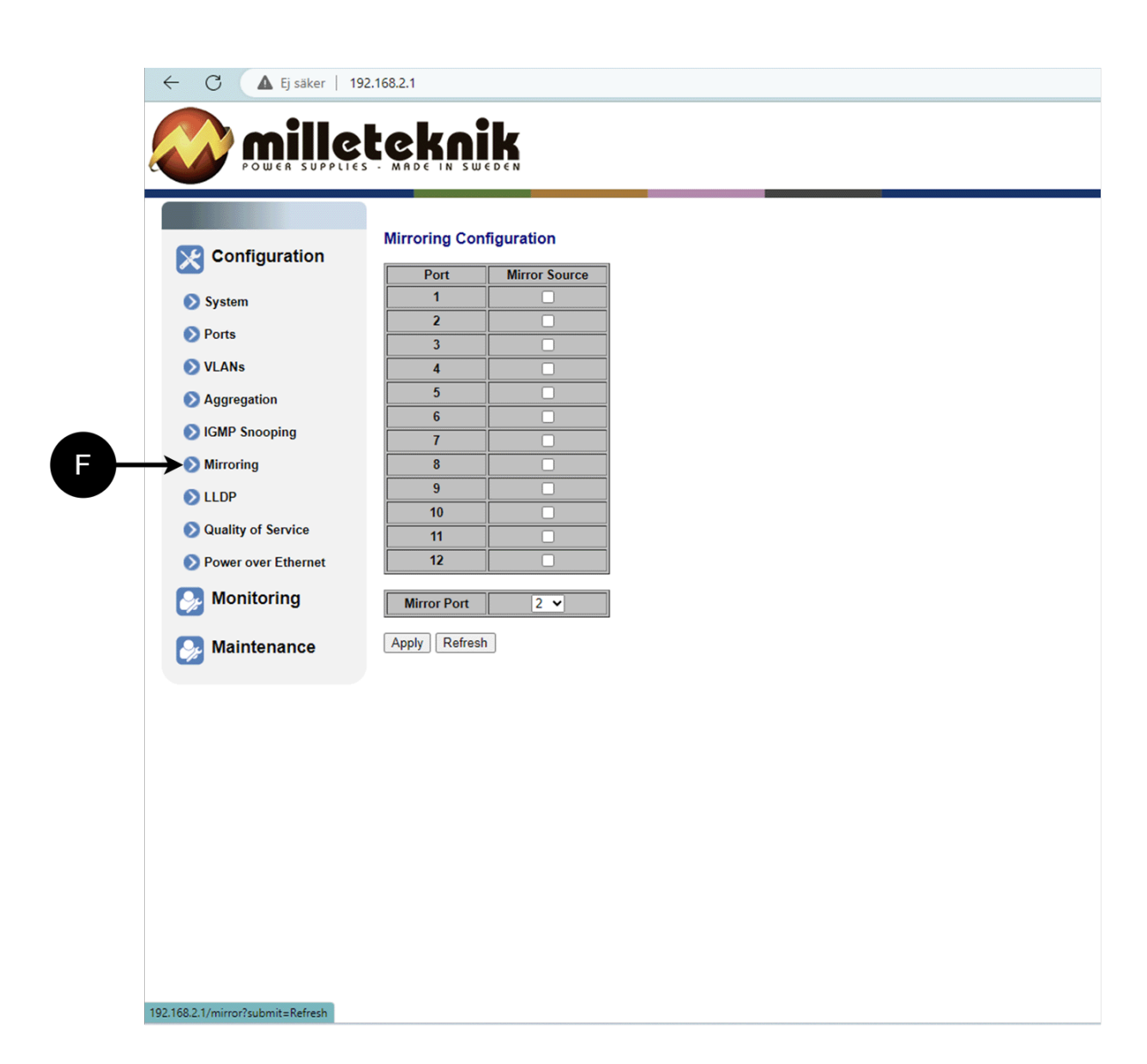

F: Mirroring of ports.

### 3.7. LLDP configuration

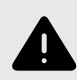

### WARNING

The settings on this page normally do not need to be changed. Only change the settings if you absolutely know what you are doing.

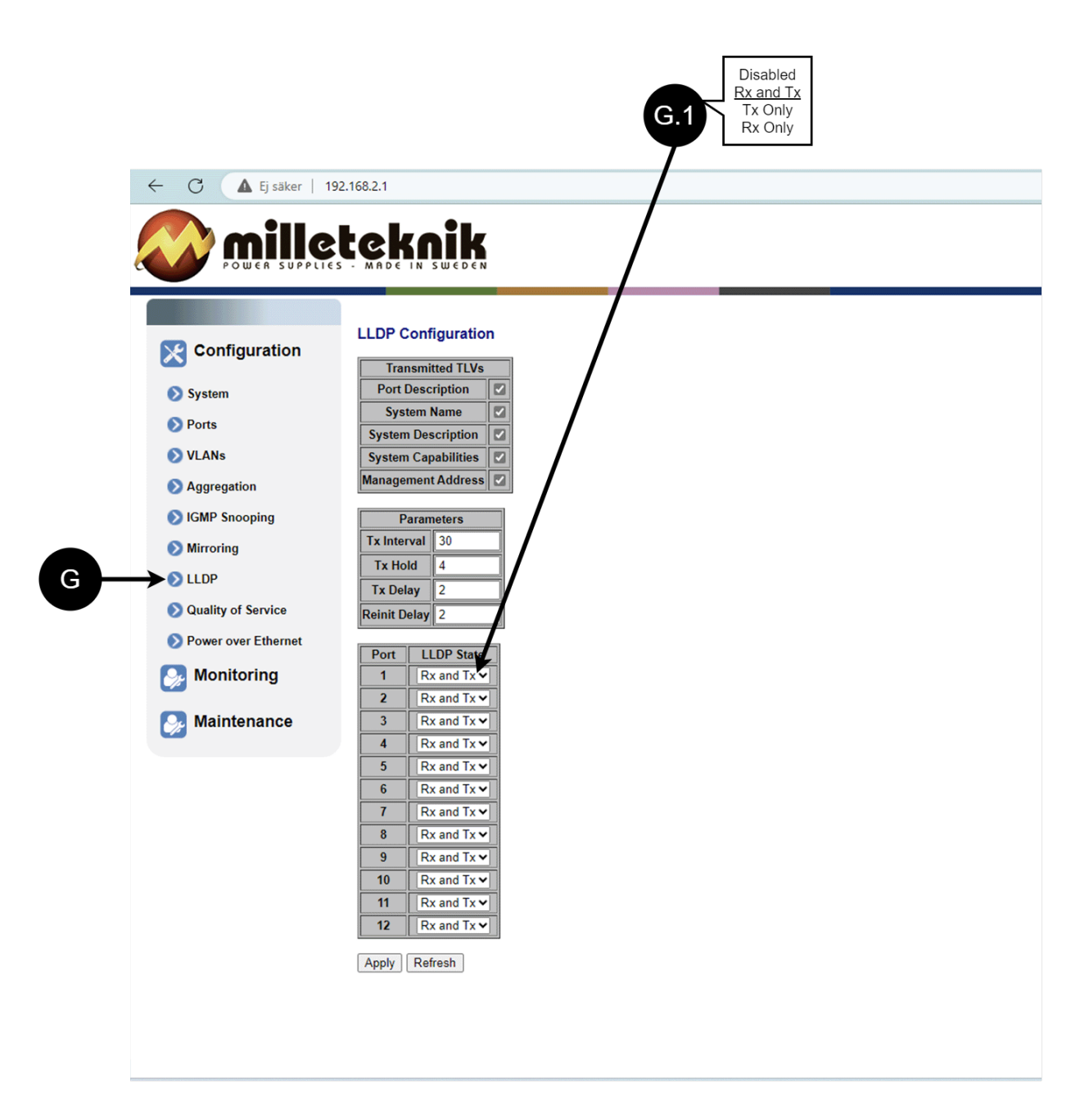

#### Table 4. LLDP configuration.

+

| Letter,<br>num-<br>ber | Explanation                                                                                                    |
|------------------------|----------------------------------------------------------------------------------------------------|
| G                      | LLDP stands for "Link Layer Discovery Protocol", which is a network protocol standard used to discover and com-<br>municate information about network devices connected to the same Ethernet network. The protocol allows devices<br>such as switches and routers to send and receive messages containing information about the device's identification,<br>capabilities, and connection topology.                                                                                                    |
| G.1                    | RX and TX are abbreviations used in electronics, communications, and computer networking to indicate the direction of data flow between devices. RX: The abbreviation "RX" stands for "Receive" or "Reception". It indicates that the device is receiving data or signals from another device. When a device has an RX input, it means that it is designed to receive data or information from a transmitting device. TX: The abbreviation "TX" stands for "Transmit" or "Transmission". It indicates that the device is transmitting data or signals to another device. If a device has a TX output, it means that it is designed to transmit data or information to a receiving device. These abbreviations are especially common when it comes to data communication, such as in the context of network cables where there are specific RX and TX wires that allow for two-way communication between devices. |

### 3.8. QoS, configuration

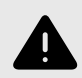

#### WARNING

The settings on this page normally do not need to be changed. Only change the settings if you absolutely know what you are doing.

Factory reset the PoE device if it does not behave as expected after adjusting settings on this page.

┿

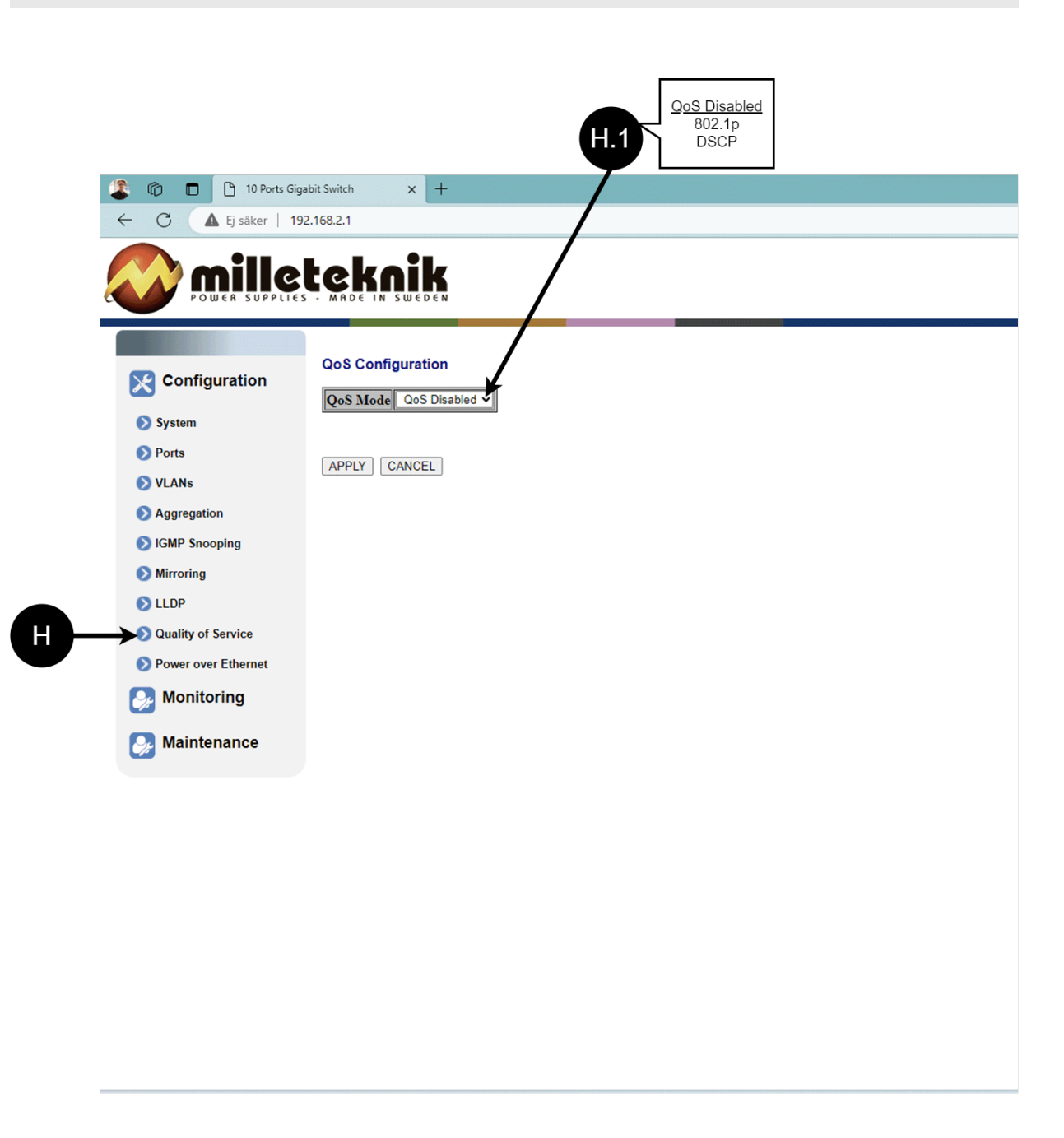

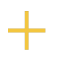

Table 5. QoS, configuration.

| Letter, num-<br>ber | Explanation                                                                                                    |
|---------------------|----------------------------------------------------------------------------------------------------|
| Н                   | QoS gives different network traffic different priority, helping to ensure that important services are delivered with sufficient bandwidth and minimal delay even when the network is under load. |
| H.1                 | Sets whether QoS is active.                                                                                                    |

### 3.9. PoE, configuration

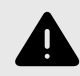

#### WARNING

The settings on this page normally do not need to be changed. Only change the settings if you absolutely know what you are doing.

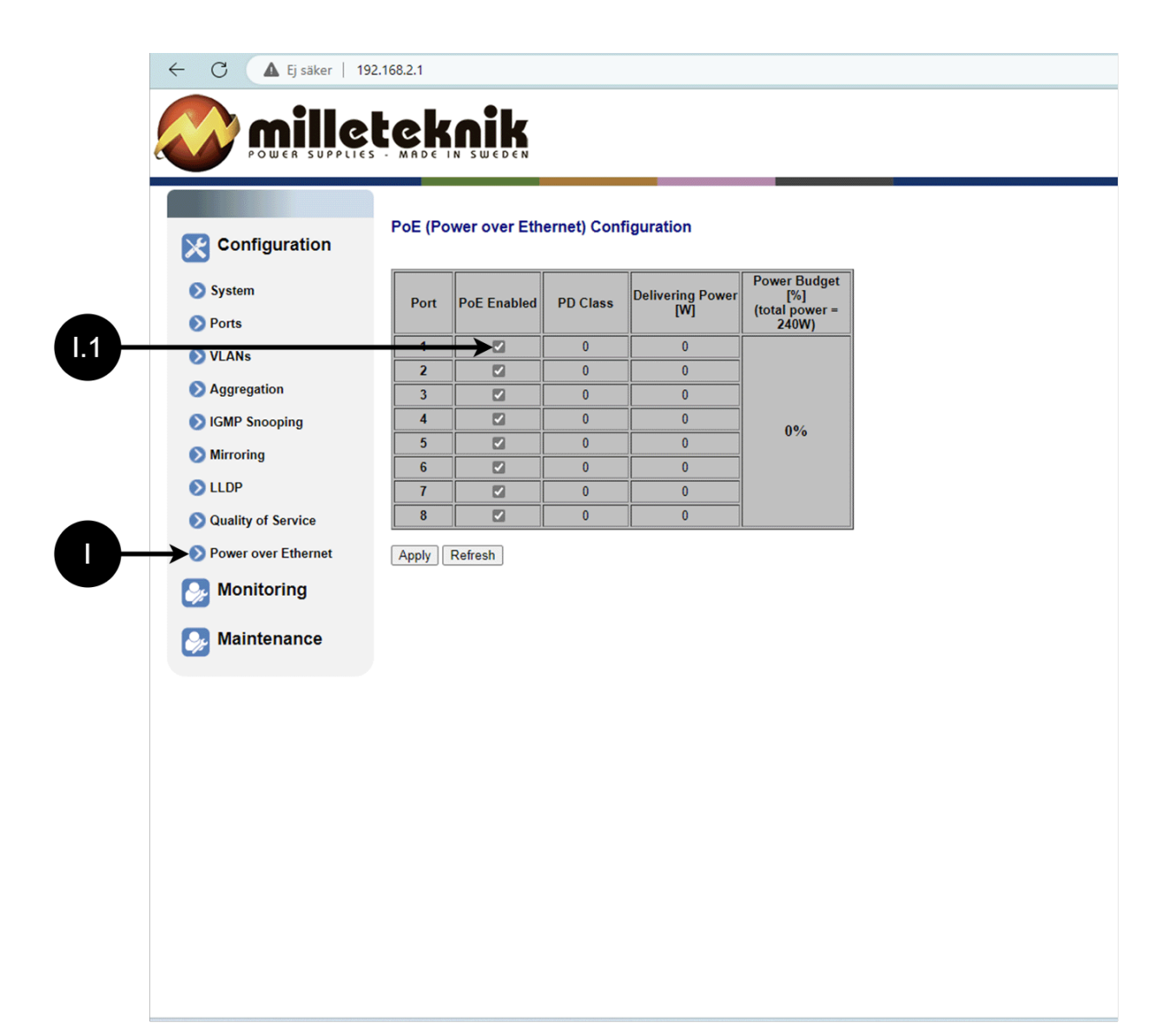

Table 6. PoE, configuration

| Letter, number | Explanation                                                                   |
|----------------|-------------------------------------------------------------------------------|
| I              | Power over Ethernet                                                           |
| l.1            | Turns PoE function/port on or off. Remember to press "Apply" to save changes. |

# 4. MONITORING

### 4.1. Statistics, overview

|              | Statistics Overview for all | ports                                                                                                    |                                                                                                    |
|--------------|-----------------------------|----------------------------------------------------------------------------------------------------|----------------------------------------------------------------------------------------------------|
| es Tx Frames | Rx Bytes                    | Rx Frames                                                                                                    | Tx Errors                                                                                                    |
| 0 0 0        | 0                           | 0                                                                                                    | 0                                                                                                    |
| 0 0 0        | 0                           | 0                                                                                                    | 0                                                                                                    |
| 0            | 0                           | 0                                                                                                    | 0                                                                                                    |
| 0 0 0        | 0                           | 0                                                                                                    | 0                                                                                                    |
|              |                             |                                                                                                    |                                                                                                    |
|              |                             |                                                                                                    |                                                                                                    |
|              |                             |                                                                                                    |                                                                                                    |
|              |                             |                                                                                                    |                                                                                                    |
|              |                             |                                                                                                    |                                                                                                    |
|              |                             |                                                                                                    |                                                                                                    |
|              |                             |                                                                                                    |                                                                                                    |
|              |                             |                                                                                                    |                                                                                                    |
|              |                             |                                                                                                    |                                                                                                    |
|              |                             |                                                                                                    |                                                                                                    |
|              |                             |                                                                                                    |                                                                                                    |
|              |                             |                                                                                                    |                                                                                                    |
|              |                             |                                                                                                    |                                                                                                    |
|              |                             | Trifiens       Driffers         Image: Driffers       Driffers         Image: Driffers | Image: Description of the second second se |

#### Table 7. Statistics, overview.

| Letter, number | Explanation          |
|----------------|----------------------|
| J              | Statistics, overview |
| J.1            | Traffic per port.    |

### 4.2. Statistics, detailed

+

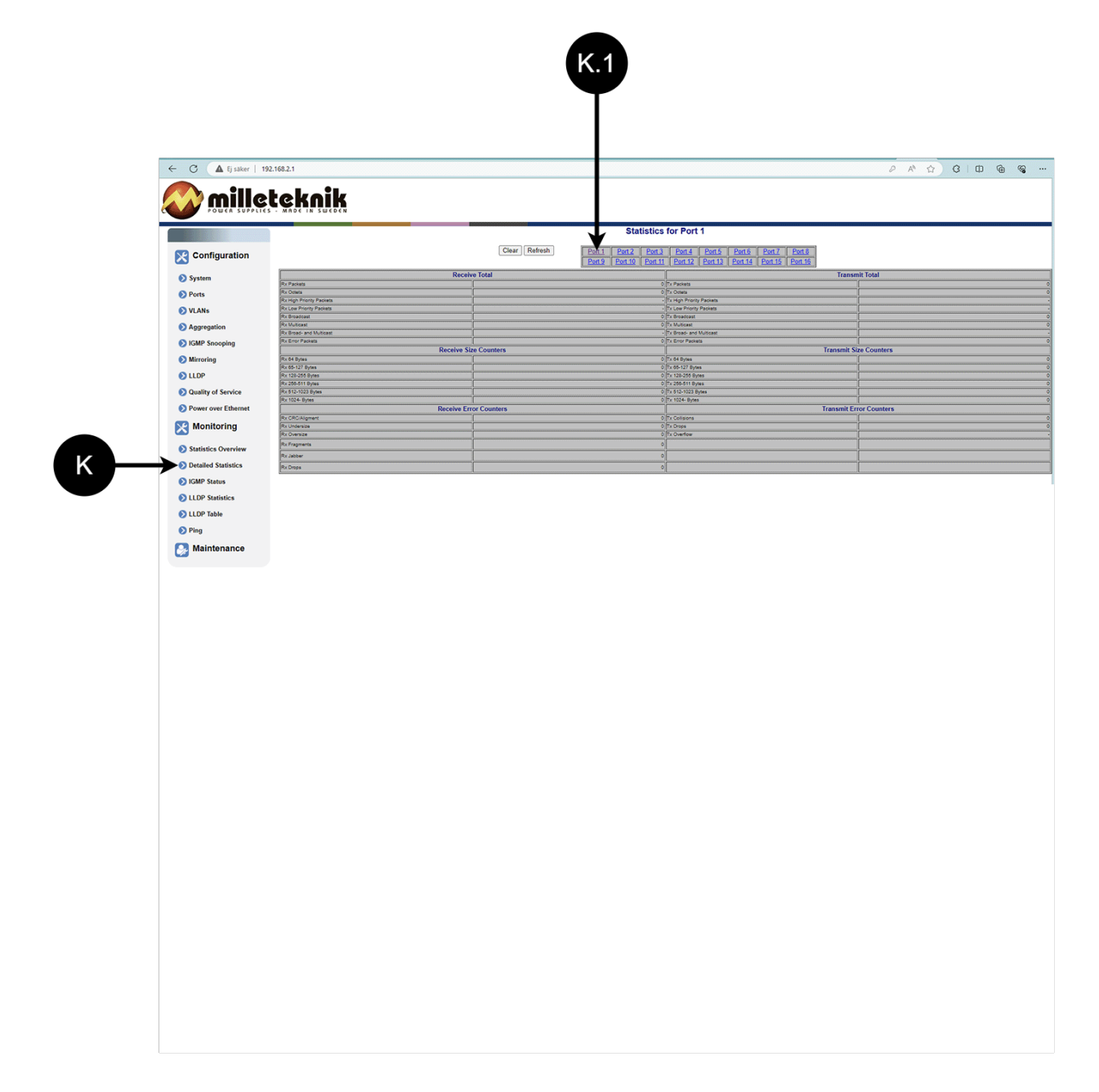

#### Table 8. Statistics, detailed.

| Letter, number | Explanation                                    |
|----------------|------------------------------------------------|
| К              | Detailed statistics                            |
| K.1            | Select the port for which you want statistics. |

### 4.3. IGMP status

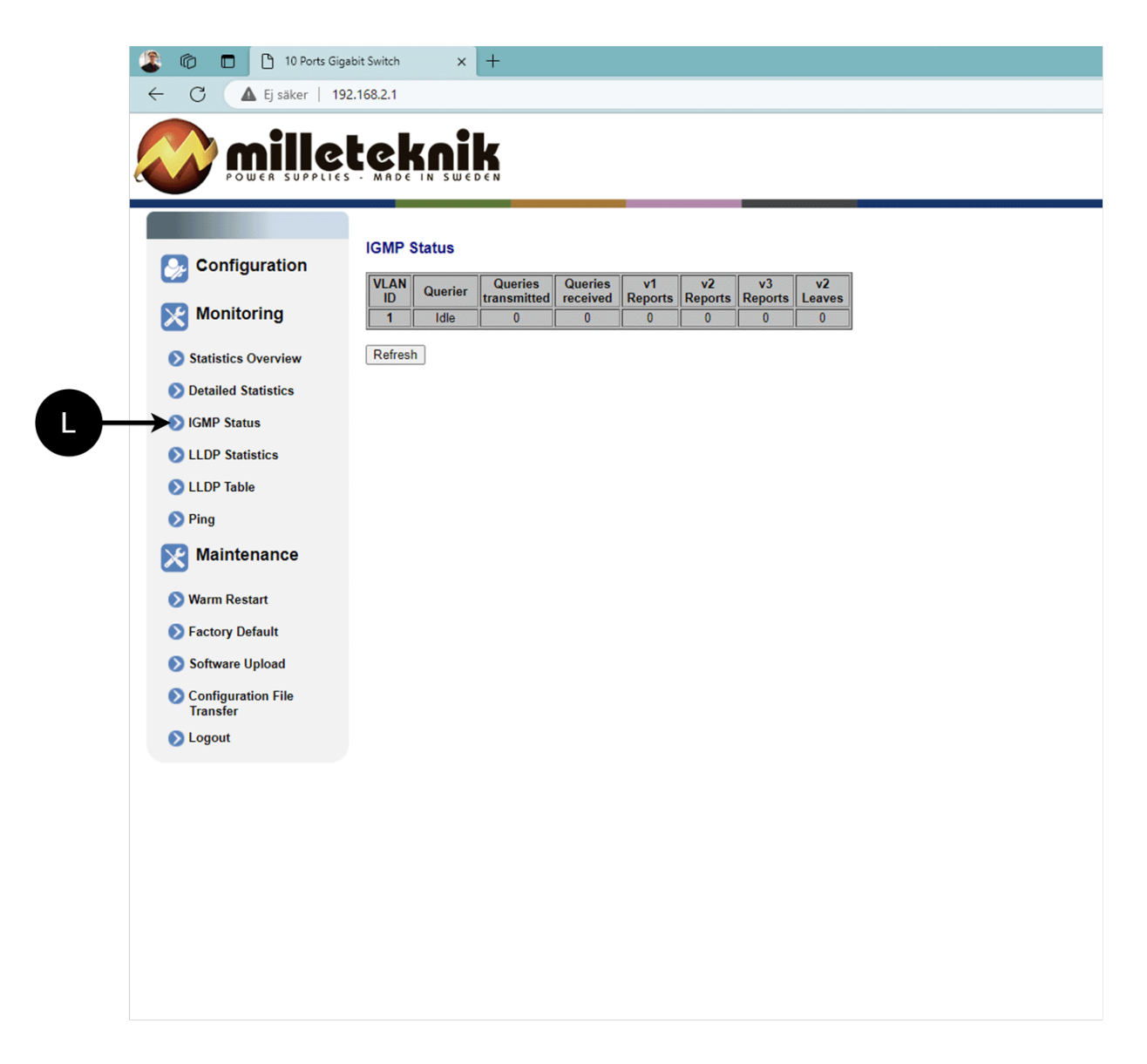

┿

L: Status of IGMP

### 4.4. LLDP statistics

| Configuration                                                                                                    | LLDF | P Statis    | tics        |          |             |              |      |              |         |
|----------------------------------------------------------------------------------------------------|------|-------------|-------------|----------|-------------|--------------|------|--------------|---------|
| Configuration                                                                                                    | Port | Tx          | Rx          | Rx Error | Discarde    | TLVs         | TLVs | Org. TLVs    | Ageouts |
| 🔊 System                                                                                                    | 1    | Prames<br>0 | Prames<br>0 | 0        | Prames<br>0 | 0 Oliscarded | 0    | 0 Oliscarded | 0       |
| Ports                                                                                                    | 2    | 0           | 0           | 0        | 0           | 0            | 0    | 0            | 0       |
| NI ANS                                                                                                    | 3    | 0           | 0           | 0        | 0           | 0            | 0    | 0            | 0       |
| VLANS                                                                                                    | 4    | 0           |             |          |             |              |      | 0            | 0       |
| Aggregation                                                                                                    | 6    | 0           | 0           | 0        | 0           | 0            | 0    | 0            | 0       |
| 🔊 IGMP Snooping                                                                                                    | 7    | 0           | 0           | 0        | 0           | 0            | 0    | 0            | 0       |
| Mirroring                                                                                                    | 8    | 0           | 0           |          | 0           |              | 0    | 0            | 0       |
|                                                                                                    | 10   | 0           | 0           | 0        | 0           | 0            | 0    | 0            | 0       |
|                                                                                                    | 11   | 4983        | 0           | 0        | 0           | 0            | 0    | 0            | 0       |
| Quality of Service                                                                                                    | 12   | 0           | 0           | 0        | 0           | 0            | 0    | 0            | 0       |
| <ul> <li>Monitoring</li> <li>Statistics Overview</li> <li>Detailed Statistics</li> <li>IGMP Status</li> <li>LLDP Statistics</li> <li>LLDP Table</li> <li>Ping</li> </ul> |      |             |             |          |             |              |      |              |         |

M: LLDP statistics

### 4.5. LLDP table

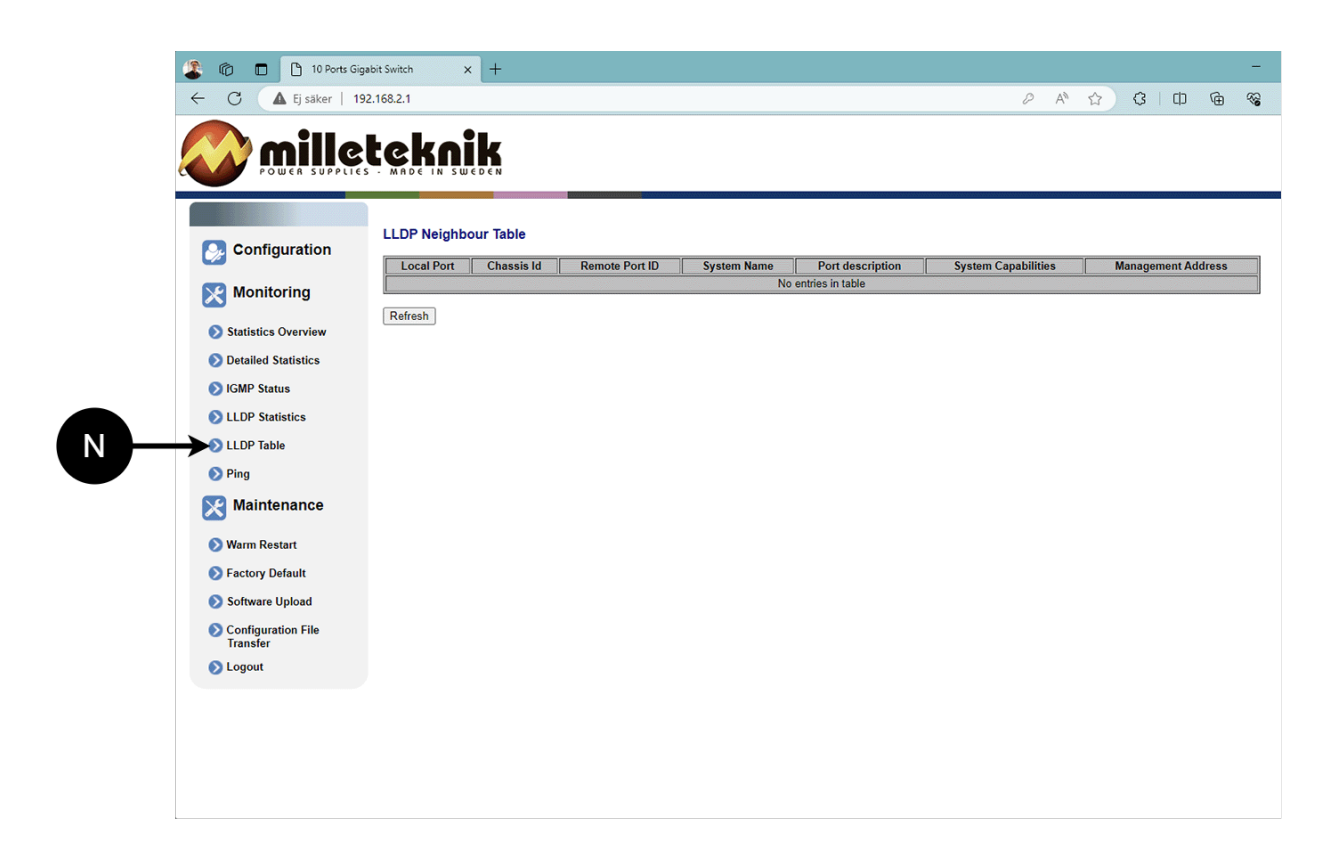

+

N: LLDP overview.

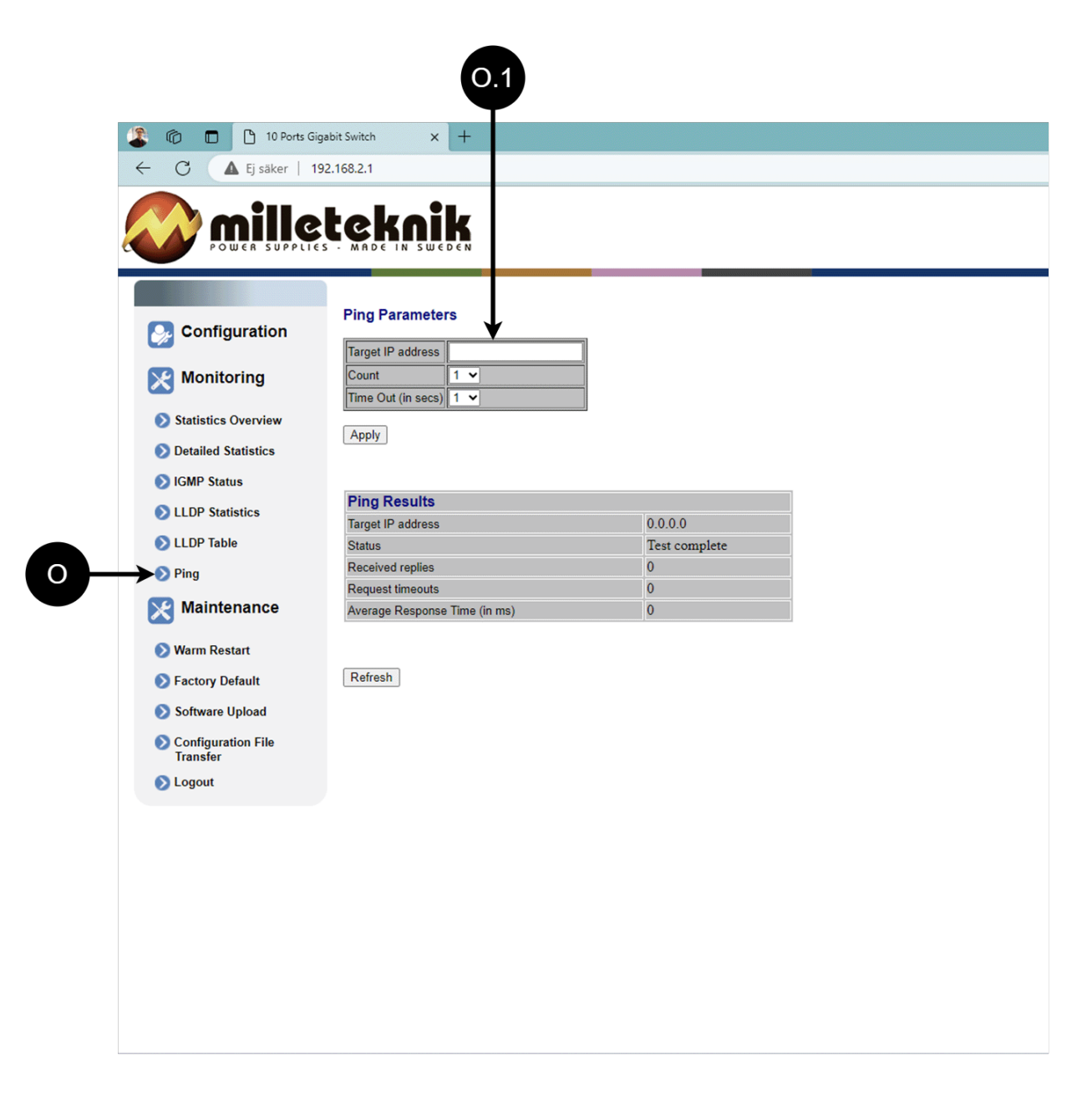

#### Table 9. Ping.

| Letter, number | Explanation                                             |  |
|----------------|---------------------------------------------------------|--|
| 0              | Ping                                                    |  |
| [sv] O.1       | Input address to test the connection and response time. |  |

# 5. MAINTENANCE

### 5.1. Reboot

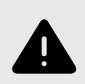

#### WARNING

Restart is done by PoE switch, battery backup is not restarted. Upon reboot, connected devices will lose connection. Alarm can be set to battery backup, but it disappears when the PoE switch is back on.

┿

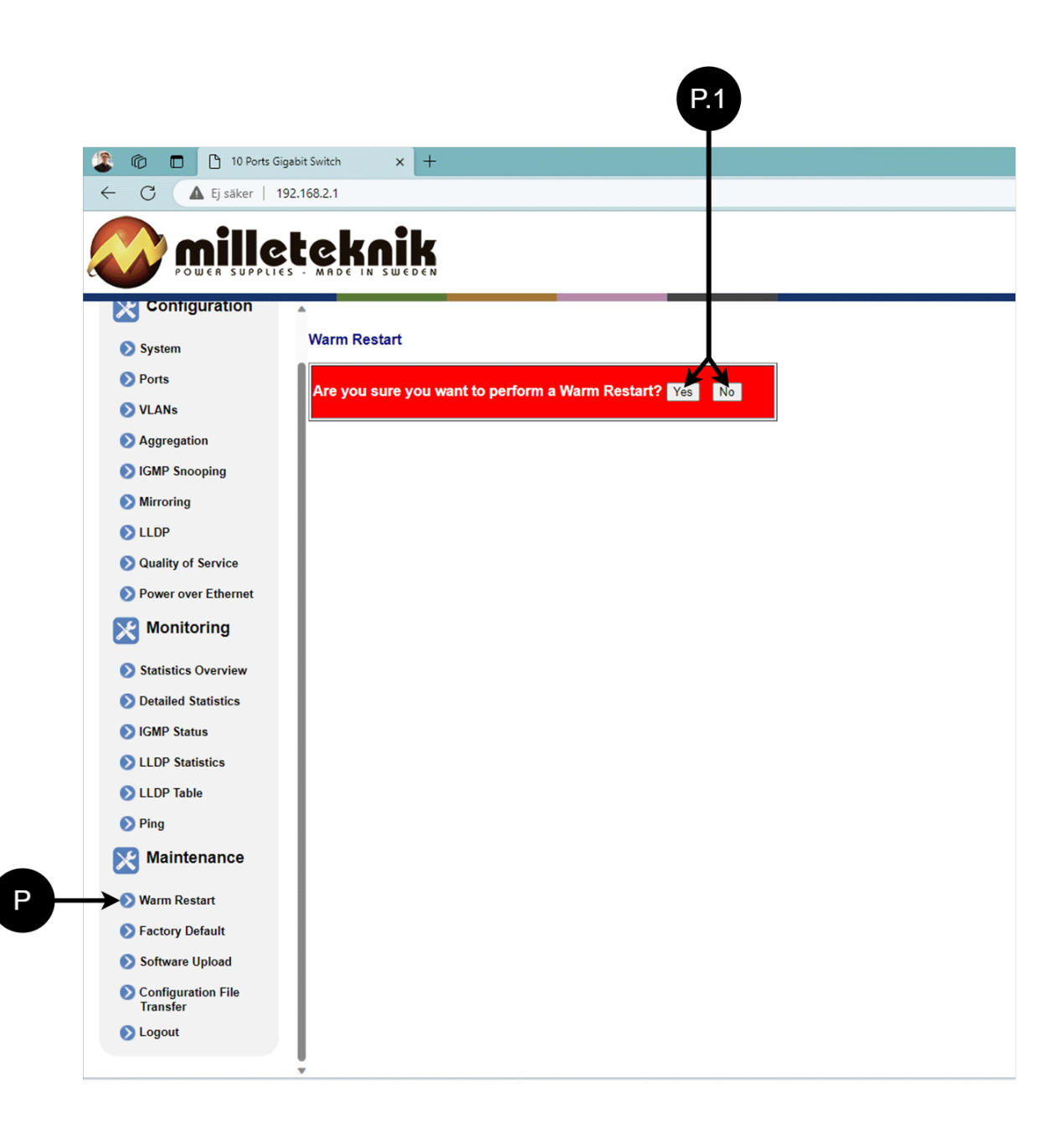

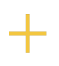

Table 10. Restarting the PoE switch.

| Letter, number | Explanation                        |
|----------------|------------------------------------|
| Р              | Rebooting the PoE switch.          |
| P.1            | Select "Yes" to reboot the switch. |

### 5.2. Factory reset

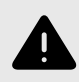

#### WARNING

Factory reset is done by PoE switch. Battery backup is not restored. On reset, connected devices will lose connection. Alarm can be set to battery backup, but it disappears when the PoE switch is back on.

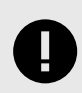

#### **IMPORTANT**

During a factory reset, all settings, including IP settings, are lost. Save configuration before factory reset. See Upload new software [26]

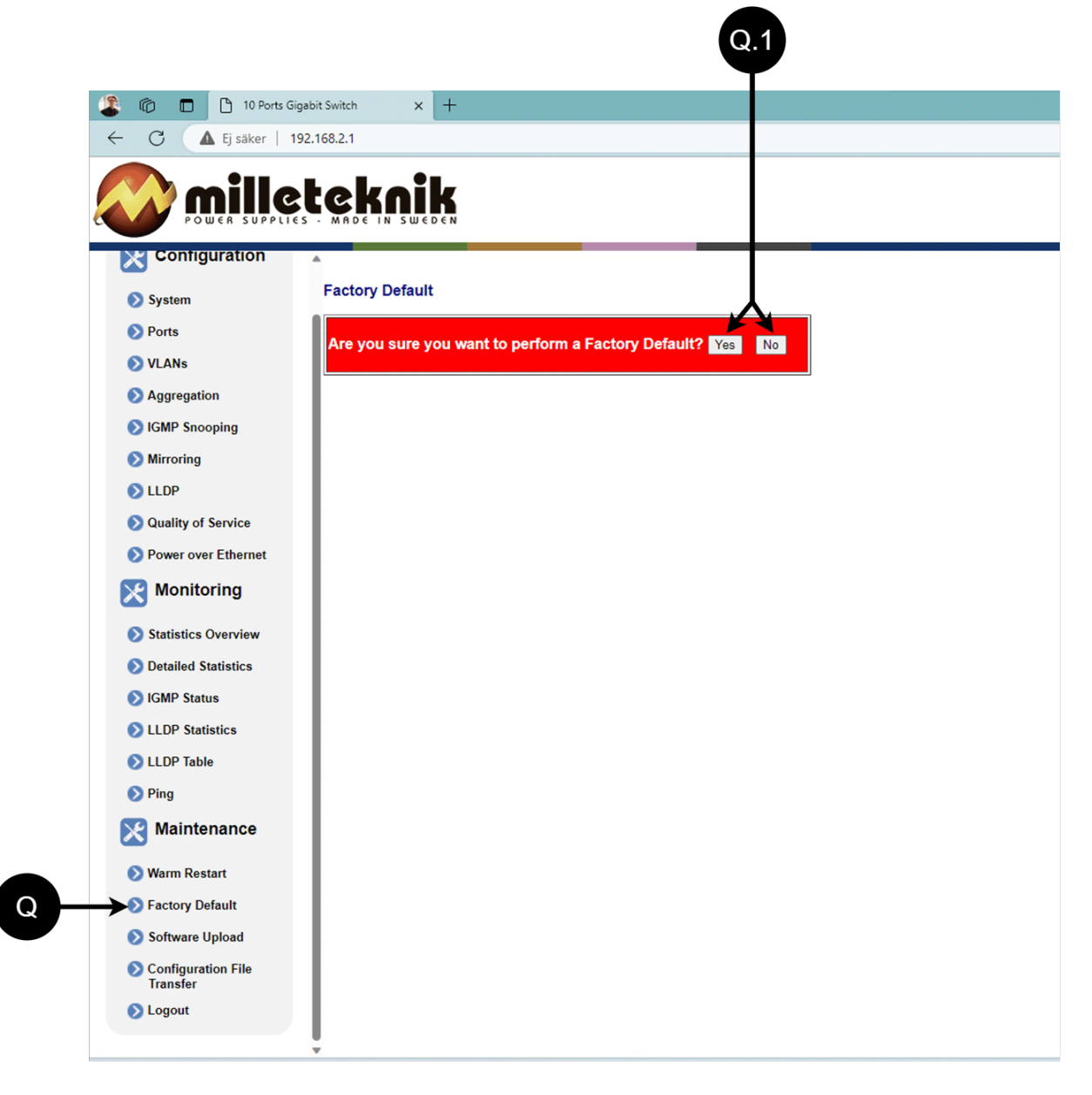

#### Table 11. PoE switch factory reset.

| Letter, number | Explanation                                   |
|----------------|-----------------------------------------------|
| Q              | Factory reset the PoE switch.                 |
| Q.1            | Select "Yes" to factory reset the PoE switch. |

### 5.3. Upload new software

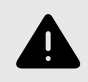

#### WARNING

Only use software you received from Milleteknik's support. Milleteknik assumes no responsibility for software or consequences such as damage to the device or peripheral equipment or other damage that may arise from uploading unapproved software.

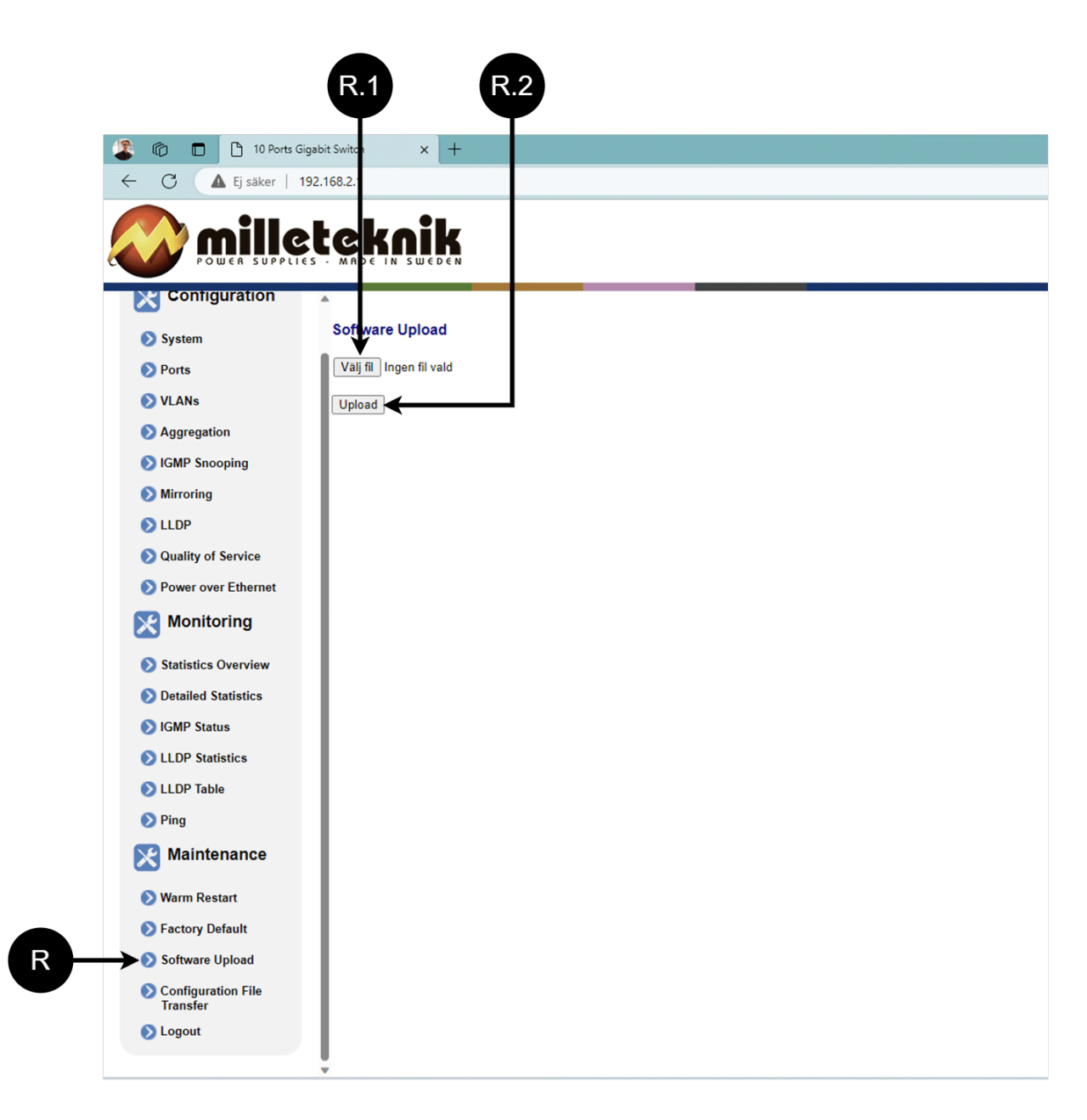

#### Table 12. Upload new software.

+

| Letter, number | Explanation                                                         |
|----------------|---------------------------------------------------------------------|
| R              | Upload new software to the Switch.                                  |
| R.1            | Navigate to the location on your computer where you saved the file. |
| R.2            | Click "Upload" to upload the software.                              |

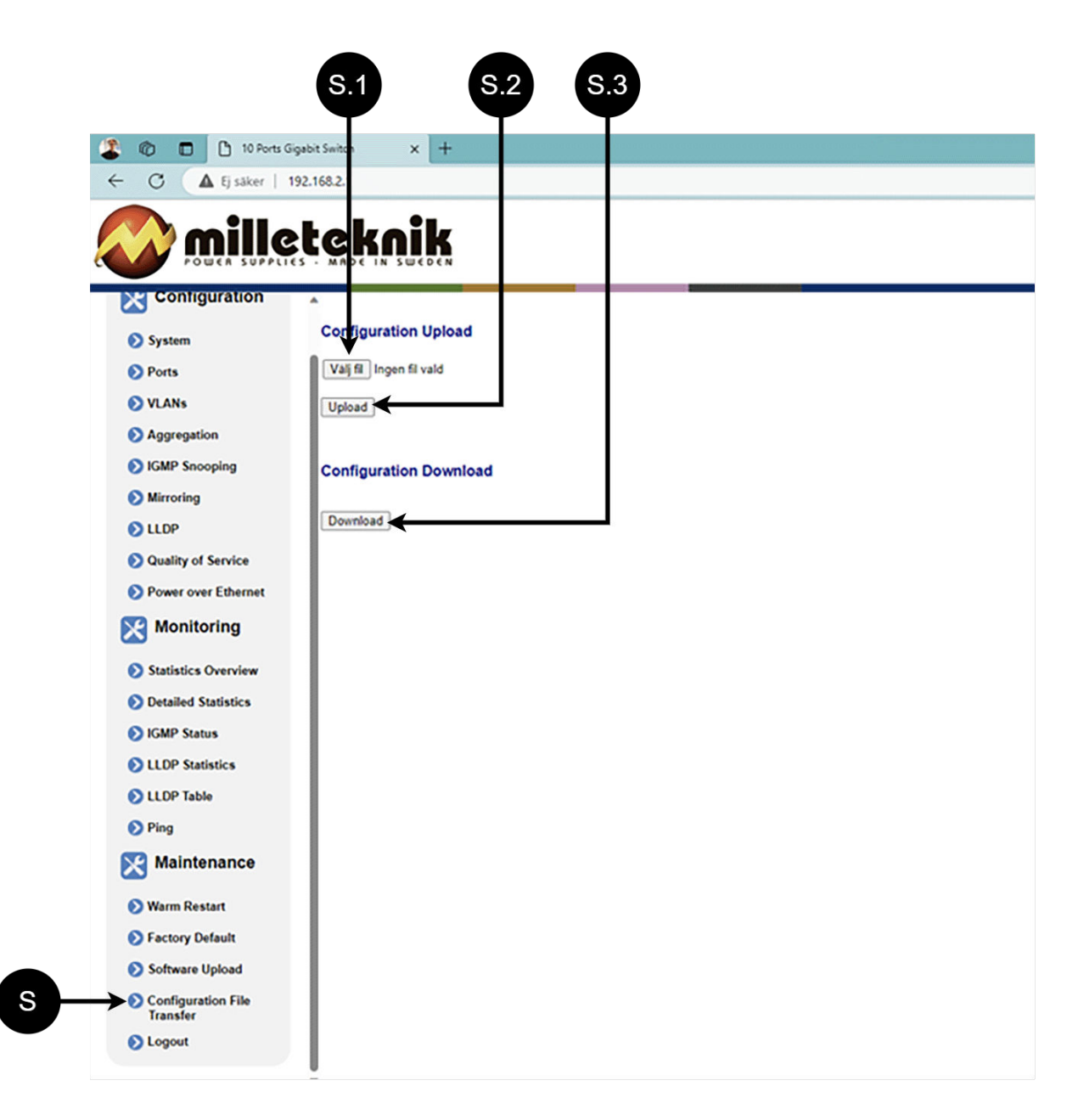

#### Table 13. Load and save configuration file.

| Letter, number | Explanation                                            |
|----------------|--------------------------------------------------------|
| S              | Upload or download the switch's configuration.         |
| S.1            | Select new configuration file.                         |
| S.2            | Upload new configuration file.                         |
| S.3            | Download configuration file to computer <sup>a</sup> . |

<sup>a.</sup>Newer Windows computers do not allow \*.cfg files to be downloaded without additional approval in the browser when downloading. Antivirus programs may delete the file during download.

### 5.5. Sign out

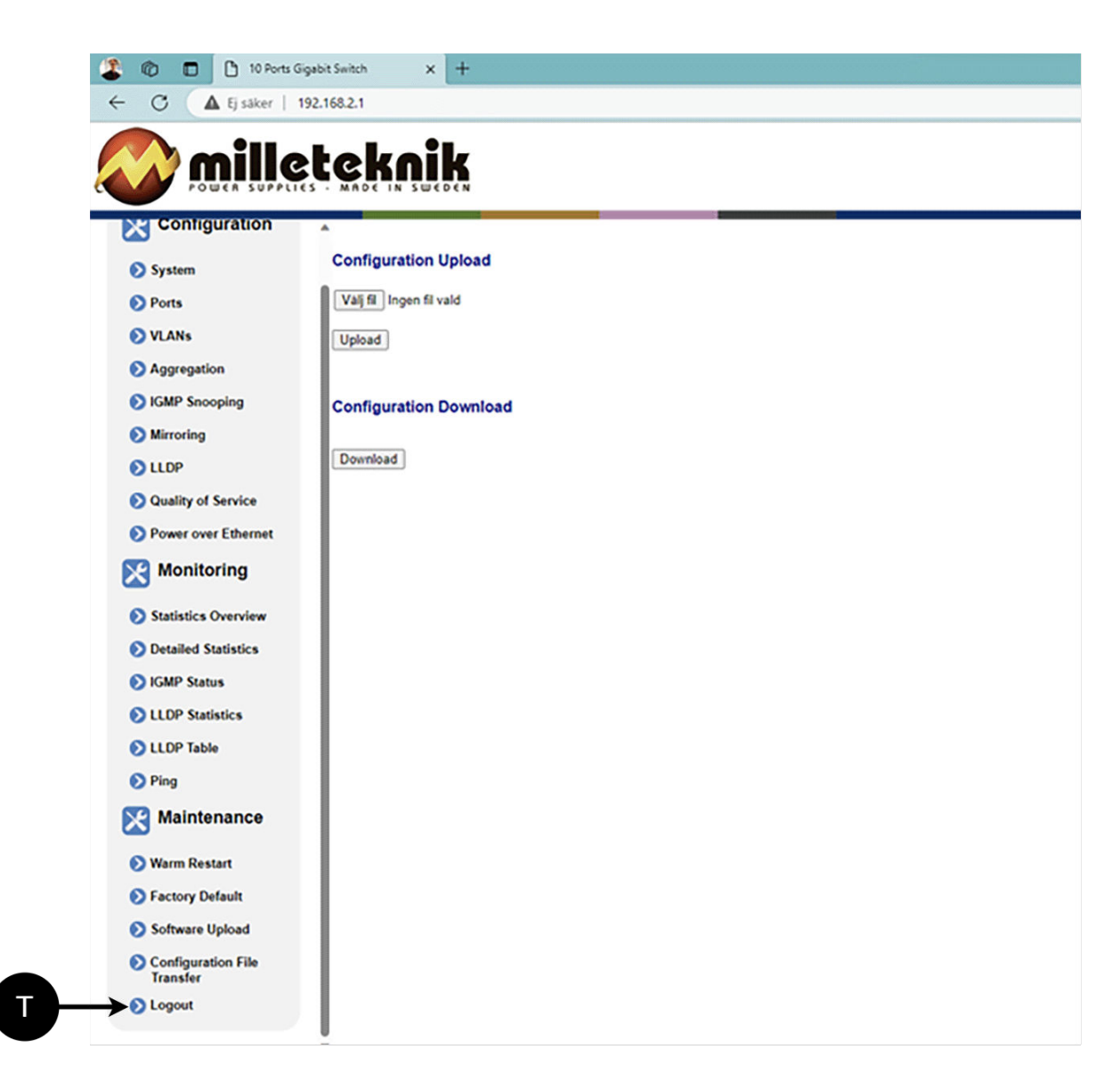

T: Log out of the switch. This does not affect the operation of the switch.

# 6. ABOUT THIS INFORMATION

All information is published subject to possible errors. Information is updated without prior notice.

Publication date 2024-08-12

This page is intentionally left blank.

This page is intentionally left blank.

This page is intentionally left blank.